# 教育部各縣市帳號

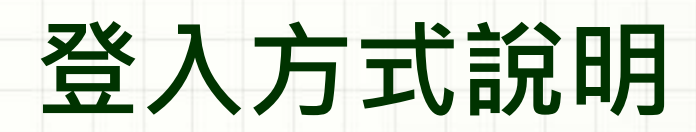

# 步驟 ① 請在登入或註冊頁,點擊[**教育雲端帳號登入]**

### 翰林出版,翰林官網註冊

### 在此建立您專屬的翰林帳號

 
 教育雲端帳號 / OPEN ID
 翰林官網帳號

 如何用教曆雲端帳號 Q? 老姑登入教育雲端帳號 · 即享所有翰林數位資源 · 教育雲端帳號 · 可使用個人email研? 無教育雲端帳號 · 可使用個人email帳號登人 · 正冊翰林帳號
 如何用個人email時完 法冊翰林帳號

## 步驟 2 登入教育部或點擊[使用縣市帳號登入]

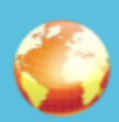

#### 以教育雲端帳號登入使用 翰林E服務 所提供的服務

| 1        | account          | @mail.edu.tw |  |  |  |  |  |  |
|----------|------------------|--------------|--|--|--|--|--|--|
| 確定       |                  |              |  |  |  |  |  |  |
|          | 忘記帳號或密碼 申請教育雲端帳號 | ę            |  |  |  |  |  |  |
|          |                  |              |  |  |  |  |  |  |
|          |                  |              |  |  |  |  |  |  |
| 使用縣市帳號登入 |                  |              |  |  |  |  |  |  |
|          |                  |              |  |  |  |  |  |  |

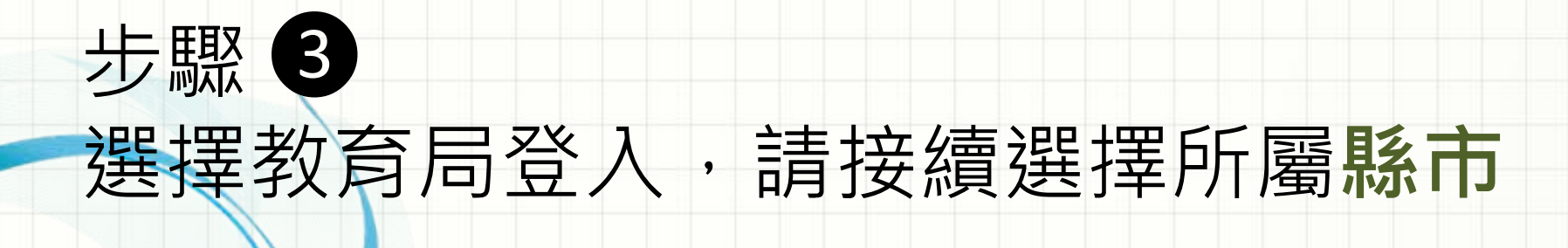

X

#### 縣市帳號登入

| 基隆市        | 臺北市         | 新北市          | 桃園市          | <b>111</b> | 新竹市         |
|------------|-------------|--------------|--------------|------------|-------------|
| (1) H # 16 | 条 #中市       | <b>秋</b> 南投版 | A #68        | <b>***</b> | 200 H M M M |
| <b>新成市</b> | 楽南市         | <b>上</b> 高雄市 | <b>E BRB</b> | 88 M 20    | Read Read   |
|            | <b>建立</b> 称 | <b>E</b> 221 | <b>(11)</b>  | 教育部        |             |

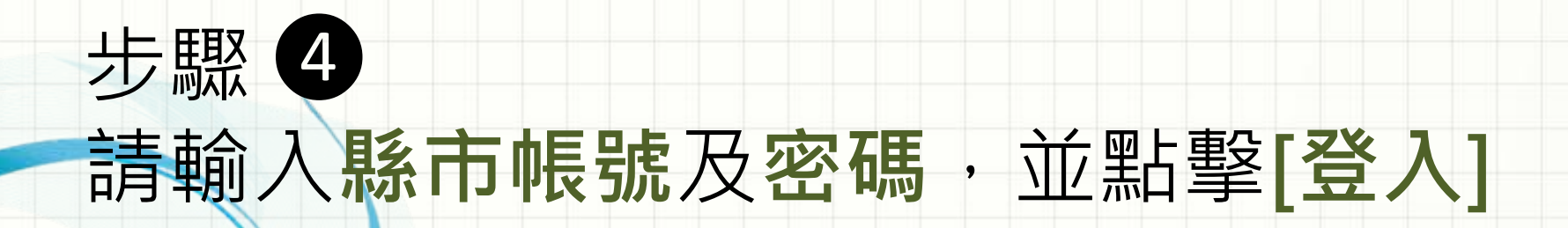

您必須登入才能使用

所提供的服務

請輸入公務帳號

i 請輸入密碼

1

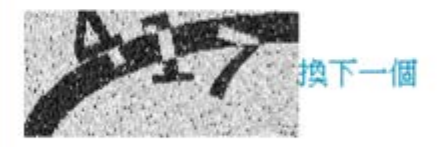

局 請輸入驗證碼

登入

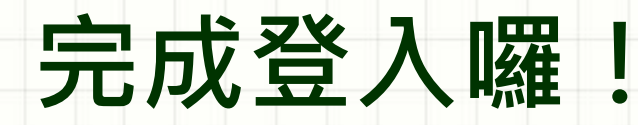

登入

### 您可以以 教育部(局)帳號 使有翰林各項服務囉!